# Application Note Pro-face with GP-Pro EX and GP-Viewer EX

#### 6

This document guides you through the setup of proprietary vendor specific software installed on you PC. Your supervisor may provide you with additional or alternative instructions.

The document consists of standard instructions that may not fit your particular solution. Please visit our support website for latest revisions of documentation and firmware:

http://www.secomea.com

Version: 2.1, March 2014

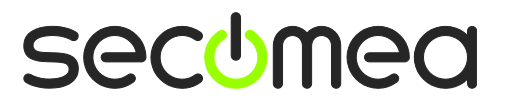

## **Table of Contents**

| 1.   | Prerequisite for this guide                    | 3  |
|------|------------------------------------------------|----|
|      |                                                |    |
| 2.   | Setting the IP address in the Pro-face panel   | 3  |
| 3.   | Connecting to the Panel with LinkManager       | 5  |
|      |                                                |    |
| 4.   | Connecting with Pro-face GP software           | 6  |
| 4.1. | Online with GP Pro EX (USB)                    | 6  |
| 4.2. | Online with GP Pro EX (Ethernet)               | 8  |
| 4.3. | Online with GP Viewer EX (Ethernet only)       | 10 |
| 5.   | Ethernet connection via WindowsXP under VMWare | 11 |
| Noti | ces                                            | 13 |

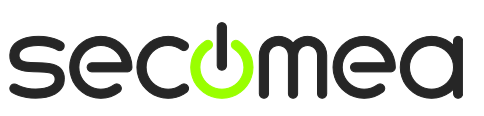

Page 2 of 13

## 1. Prerequisite for this guide

The following guide will assist you to setup a remote and online connection to the Pro-face equipment placed on the customer site using the GP Pro EX, WinGP and/or GP-Viewer EX.

Prerequisites for this guide are:

- You have an operational LinkManager installed on your PC with a LinkManager certificate that allows you to connect to the SiteManager agents.
- You have the Pro-face panel and the GP Pro EX, WinGP and/or GP-Viewer EX software installed.
- You have the Pro-face / Ethernet device agent installed and configured on the SiteManager at the remote site, and there is access between the SiteManager and the panel.
- An USB attached panel (such as AGP3300 or the GP-4201T) must be configured with agent device type **Pro-Face / USB Adapter**. Note that this connection type requires a SiteManager model with USB support and minimum SiteManager version 13035 and LinkManager version 13025.
- Using GP Pro4.0 and USB attached device require SiteManager version 15123 to prevent Windows BSOD.
- Some GP4000 panels will work with the USB TypeA-MiniB cable but if you experience connection issue you should use the USB TypeA-TypeA cable from Proface (CA3-USBCB-01) – this will also enable the Monitor feature GP-Pro.

## **System Overview**

The communication path is as follows:

**GP software**  $\rightarrow$  **LinkManager**  $\rightarrow$  GateManager  $\rightarrow$  SiteManager  $\rightarrow$  Panel.

This guide will elaborate on the components marked with **bold**.

The following system overview depicts a SiteManager 1029 at the customer location.

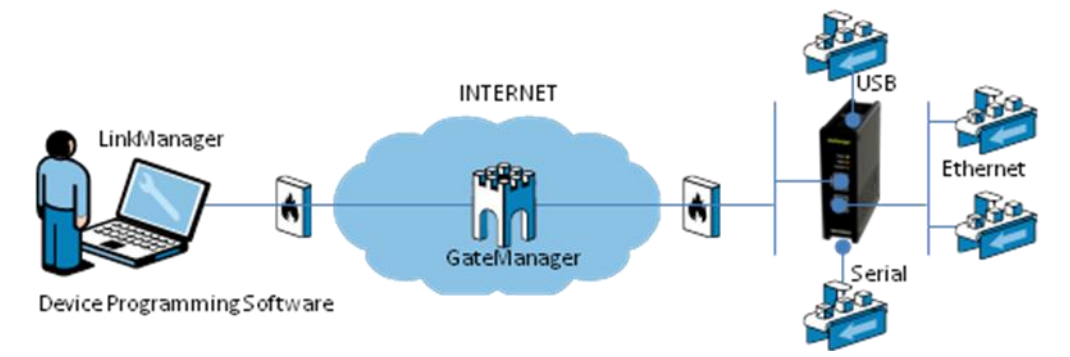

The procedures in the following apply to any SiteManager model.

## 2. Setting the IP address in the Pro-face panel

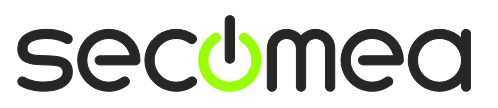

If you are using USB to connect to the panel, you can skip this part, and go directly to **3** Connecting to the Panel with LinkManager.

If the Panel already has an IP address, you can jump to the next section. The following explains briefly how to set the IP address on the panel.

1. Power up the panel and enter offline mode. This is the only way you can type in the IP address.

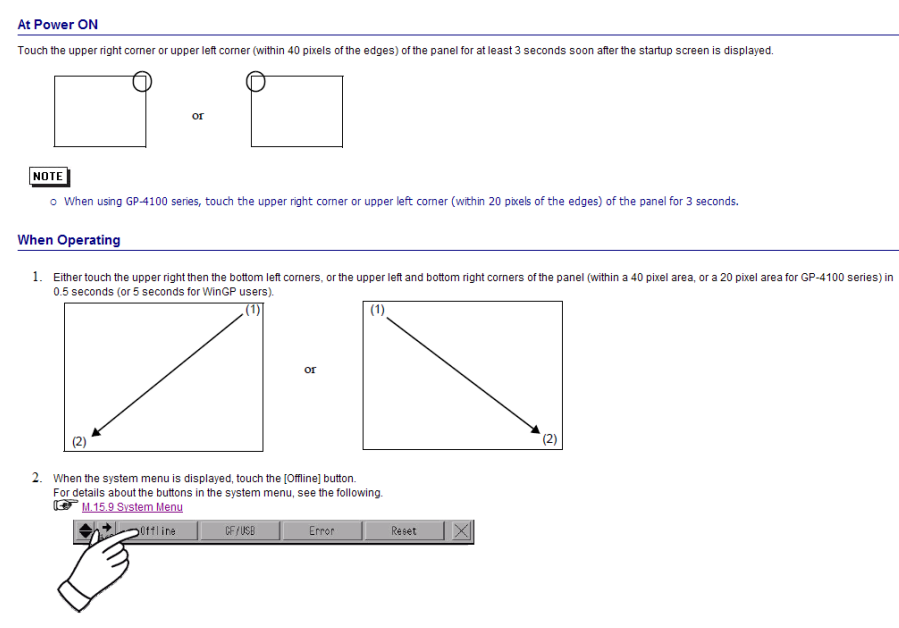

- 2. Perform the following steps in the offline menu:
  - a. Enter <Main Unit Settings>.
  - b. Enter <Ethernet Local settings>.
  - c. Type in the display IP information.
  - d. Press <Exit>, and the settings will be saved and panel reboots.

| Screen<br>Settings      | Op<br>Se    | eration<br>ettings |     | Disp<br>Sett | lay<br>ings | Err  | Menu ar<br>or Sett | nd<br>Lings | Window<br>Settings     |
|-------------------------|-------------|--------------------|-----|--------------|-------------|------|--------------------|-------------|------------------------|
| System Area<br>Settings | E1<br>Local | thernet<br>  Setti | ngs |              |             |      |                    |             |                        |
| Local Name:             |             |                    |     |              |             |      |                    |             |                        |
| IP Address:             | ◄           | ►                  | CLR | ESC          | 193         | 2    | 168                | 0           | 0                      |
| Subnet Mask:            | 7           | 8                  | 9   |              | 25          | 5    | 255                | 255         | 0                      |
| Port:                   | 4           | 5                  | 6   |              |             |      |                    |             | 8000                   |
| Gateway:                |             |                    |     | ENT          | 0           |      | 0                  | Ø           | 0                      |
| Auto Recogni;           | 1           | 2                  | 3   |              | 💿 En        | able |                    | ⊖ Dis       | able                   |
| Speed Setting           | 0           | +/-                | BS  |              | (i) 10      | ØM   |                    | O 10M       |                        |
| Duplex Settir           | ngs:        |                    |     |              | (⊚ Ha       | lf   |                    | O Ful       |                        |
|                         |             | Exit               |     |              |             |      | Back               | [           | 2006/05/22<br>02:02:16 |

Page 4 of 13

## 3. Connecting to the Panel with LinkManager

1. Login with your LinkManager account and locate the agent that represents your TCP/IP or USB attached panel. Click the text (that turns orange at mouse over) to connect to the panel.

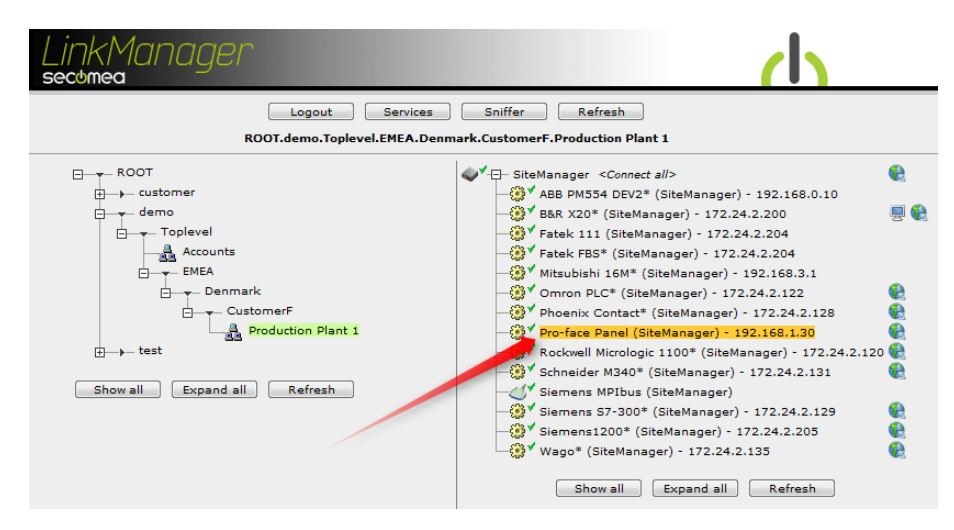

2. For USB connection: You should see 2 OK connects in the counter. This indicates that the LinkManager has established a connection to the USB device.

**For Ethernet connection:** You will not see any activity on it yet. This only starts when you connect to the Panel with your GP software (Make a note of the IP address of the Panel):

| KM<br>mea | lar | nager          |                                        |           |                |                     |                |      |    | h   |
|-----------|-----|----------------|----------------------------------------|-----------|----------------|---------------------|----------------|------|----|-----|
|           |     | ROC            | Disconnect Logout<br>Disconnect Logout | Servio    | ces<br>omerF.l | Sniffe<br>Productio | r<br>n Plant : | L    |    |     |
|           |     |                | Pro-face Panel (SiteMa                 | anager) - | 192.16         | 8.1.30              |                |      |    |     |
|           |     | Agent          | Address                                | Status    | Con            | nects               | Pac            | kets | By | tes |
|           |     | Agent          | Address                                | Status    | ok             | fail                | tx             | rx   | tx | rx  |
| @*        | 8   | Pro-face Panel | 192.168.1.30:80,8000-8019              | IDLE      | 0              | 0                   | 0              | 0    | 0  | 0   |
|           |     |                | :21                                    | IDLE      | 0              | 0                   | 0              | 0    | 0  | 0   |
|           |     |                | :8000-8019 (udp)                       | IDLE      | 0              | 0                   | 0              | 0    | 0  | 0   |
|           | -   |                | PC-Vision                              | IDLE      | 0              | 0                   | 0              | 0    | 0  | 0   |

**Hint:** You are now connected to the Panel, and you could make a ping to the Panel's IP address

3. Continue with the next section to go online with the Pro-face GP software.

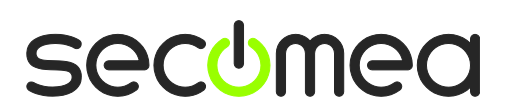

Page 5 of 13

## 4. Connecting with Pro-face GP software

While connected with LinkManager, start either GP  $\ensuremath{\mathsf{Pro}}\xspace$  EX or GP Viewer EX.

#### Important:

- Using GP Pro4.0 and USB attached device require SiteManager version 15123 to prevent Windows BSOD.
- Some GP4000 panels will work with the USB TypeA-MiniB cable but if you experience connection issue you should use the USB TypeA-TypeA cable from Proface (CA3-USBCB-01) – this will also enable the Monitor feature GP-Pro.

#### 4.1. Online with GP Pro EX (USB)

1. In the transfer tool, press the **<transfer settings>**. Set the Communication Port Settings to USB, and click OK.

| 📬 Transfer Settings                                                                                             |                                                                    |
|----------------------------------------------------------------------------------------------------|--------------------------------------------------------------------|
| Transfer Settings Site Transfer Setting                                                                         | s)                                                                 |
| Communication Port Settings                                                                                     | Transfer Project<br>Automatic<br>Retain retentive variables<br>All |
|                                                                                                    | Transfer System<br>• Automatic<br>• Forced                         |
| <ul> <li>Transfer Enhanced Recipe Data</li> <li>Transfer CF/SD card data</li> <li>Transfer Site Data</li> </ul> |                                                                    |
|                                                                                                    | OK Cancel                                                          |

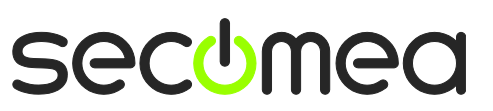

2. Start the transfer from transfer tool by pressing <Send Project>

| 🙀 Transfer Tool                             |                                                                                                    |
|---------------------------------------------|----------------------------------------------------------------------------------------------------|
| File (F) Transfer (T) Settings (S) Help (H) |                                                                                                    |
| Send Project                                | Project Information 📄 Select Project                                                                              |
| Receive Project                             | Project File Name [AGP3300T_noPLC_V26_Multi_100113.prx] [Display Unit Model : AGP-3300T/U] [CE/SD_Card Ender Name |
| Compare Project                             | [C:\Users\Secomea]<br>Comment<br>[exdemo_v26]                                                                     |
| Display Unit Information                    | Date<br>[12-02-2013 12:31]                                                                                        |
| CF/SD Card Connection                       | Designer 👻                                                                                                    |
| Memory Loader                               | Transfer Information                                                                                              |
| □ → 🥡 Send Web site                         | Device<br>[USB]                                                                                                   |
| Transfer Enhanced Recipe                    | Transfer Project<br>[Automatic]                                                                                   |
|                                             | [Automatic]                                                                                                    |
|                                             | Close                                                                                                    |

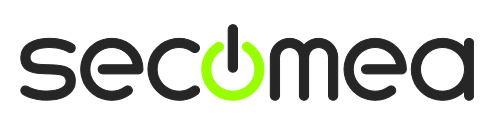

Page 7 of 13

### 4.2. Online with GP Pro EX (Ethernet)

3. In the transfer tool, press the **<transfer settings>**. Here you set the communication for LAN and check that Port settings is set for 8000.

| 🖬 Transfer Settings                                   | ×                                                                    |
|-------------------------------------------------------|----------------------------------------------------------------------|
| Transfer Settings Site Transfer Setting               | gs ]                                                                 |
| Communication Port Settings<br>CUSB<br>CLAN<br>CModem | Transfer Project<br>Automatic<br>Retain retentive variables<br>C All |
| C COM<br>LAN Auto Setting<br>Port (Search) 8000       | <ul> <li>Transfer System</li> <li></li></ul>                         |
| ✓ Transfer CF Files ✓ Transfer Site Data              |                                                                      |
|                                                       | OK Cancel                                                            |

4. Start the transfer from transfer tool by pressing <Send Project>

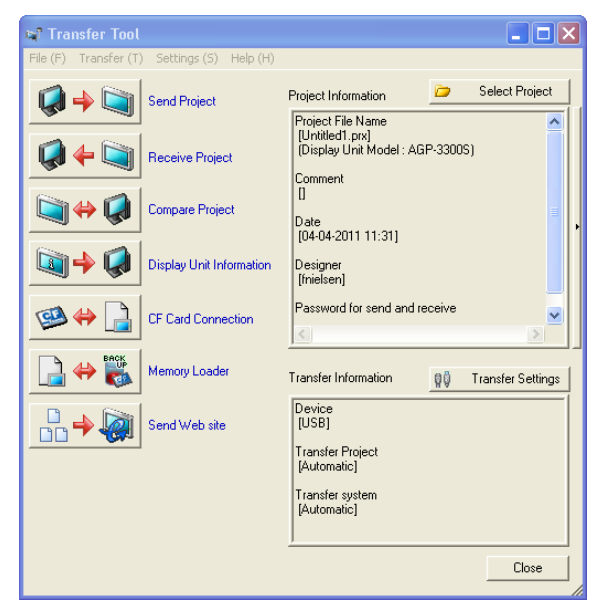

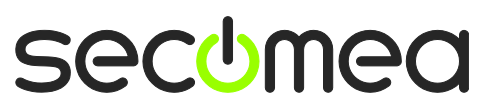

5. Now the transfer tool is scanning the network via the LinkManager, and the panel that is connected to the Sitemanager, is shown in the transfer list.

| 🕈 Select Display Unit |        |            |              |      |            |
|-----------------------|--------|------------|--------------|------|------------|
| Add Edit              | Delete | e          |              | [    | End search |
| IP Address            | Port   | PASV       | Display Unit | Node | Automatic  |
| ☑ 192.168.1.30        | 21     | Do Not Use | AGP-3600T/U  | LHH  | Automatic  |
|                       |        |            |              |      |            |
|                       |        |            |              |      |            |
|                       |        |            |              |      |            |
|                       |        |            |              |      |            |
|                       |        |            |              |      |            |
|                       |        |            |              |      |            |
|                       |        |            |              |      |            |
|                       |        |            |              | ОК   | Cancel     |

6. Put a check mark in the panel that you want to transfer to and press **<OK>**. You are now online and downloading to the HMI

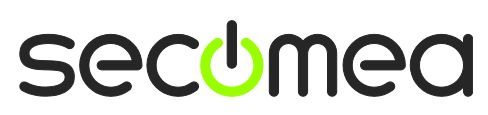

Page 9 of 13

#### 4.3. Online with GP Viewer EX (Ethernet only)

1. When the GP Viewer EX software is started you select if this is a new connection, or you want to open a connection with a saved file.

| GP-Viewer EX                                                                                                    |                                                                                                    |                                                                                                    |      | X |
|----------------------------------------------------------------------------------------------------|----------------------------------------------------------------------------------------------------|----------------------------------------------------------------------------------------------------|------|---|
| <ul> <li>Connect new</li> <li>Connect with a file</li> <li>Recently used files</li> </ul>                                                               |                                                                                                    |                                                                                                    | Ref  |   |
| File Name                                                                                                    | IP Address                                                                                                    | Node[Model]                                                                                                 | /    |   |
| 192.168.0.12.GPVE<br>192.168.156.19.GPVE<br>192.168.156.18.GPVE<br>192.168.1.152.GPVE<br>192.168.1.104.GPVE<br>192.168.0.90.GPVE<br>10.156.126.225.GPVE | 192.168.0.12<br>192.168.156.19<br>192.168.156.18<br>192.168.1.152<br>192.168.1.104<br>192.168.0.90<br>10.156.126.225<br>192.169.119.51 | LHH[AGP-3600<br>LHH[AGP-3600<br>LHH[AGP-3600<br>[AGP-3400T]<br>[AGP-3650T]<br>[AGP-3750T]<br>AGP[AGP-3650T] |      |   |
| - Server(Display Unit) connect                                                                                                    | ting to                                                                                                    |                                                                                                    |      |   |
| IP Address                                                                                                    | -                                                                                                    | •                                                                                                    |      |   |
| Node[Model]                                                                                                    | <unknown>]</unknown>                                                                                                    |                                                                                                    | <br> |   |
| Transmission Port                                                                                                    | 21 🕂 🗖 PASV                                                                                                    |                                                                                                    |      |   |
|                                                                                                    | START CONNECTION                                                                                                    |                                                                                                    |      |   |

2. This time it's a new connection that is shown.

Select **<down arrow>.** The software scans for panels and finds the panel connected to the site manager.

| GP-V   | iewer EX                                                                                                    |                                                                                                    |                                                                                                    |             | ×    |
|--------|----------------------------------------------------------------------------------------------------|----------------------------------------------------------------------------------------------------|----------------------------------------------------------------------------------------------------|-------------|------|
| e<br>c | Connect new<br>Connect with a file                                                                                                    |                                                                                                    |                                                                                                    |             |      |
|        |                                                                                                    |                                                                                                    |                                                                                                    |             | Ref. |
|        | Recently used files                                                                                                    |                                                                                                    |                                                                                                    |             |      |
|        | File Name                                                                                                    | IP Address                                                                                                    | Node[Model]                                                                                                |             | ~    |
|        | 192.168.0.12.GPVE<br>192.168.156.19.GPVE<br>192.168.156.18.GPVE<br>192.168.1.152.GPVE<br>192.168.1.04.GPVE<br>192.168.0.90.GPVE<br>10.156.126.225.GPVE<br>10.156.119.61.62VE | 192.168.0.12<br>192.168.156.19<br>192.168.156.18<br>192.168.1.152<br>192.168.1.104<br>192.168.0.90<br>10.156.126.225<br>192.168.119.61 | LHH[AGP-3600<br>LHH[AGP-3600<br>[AGP-3400T]<br>[AGP-3400T]<br>[AGP-3650T]<br>[AGP-3750T]<br>AGP[AGP-3650T] |             |      |
| _ Se   | rver(Display Unit) connec                                                                                                    | ting to                                                                                                    |                                                                                                    |             |      |
|        | IP Address                                                                                                    |                                                                                                    | •                                                                                                    |             |      |
|        | Nede[Medel]                                                                                                    | IP Address                                                                                                    | Node Name                                                                                                  | Model       |      |
|        | Nodelwodel                                                                                                    | 192.168.1.30                                                                                                    | LHH                                                                                                    | AGP-3600T/U |      |
|        | Transmission Port                                                                                                    |                                                                                                    |                                                                                                    |             |      |
|        |                                                                                                    |                                                                                                    |                                                                                                    |             |      |
|        |                                                                                                    | <                                                                                                    |                                                                                                    | >           |      |

3. Select the IP address and you are online with the panel.

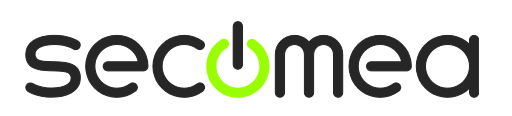

Page 10 of 13

## 5. Ethernet connection via WindowsXP under VMWare

You can run the GP software inside a VMWare engine, to an Proface panel that is Ethernet attached to a SiteManager.

You can choose to run the LinkManager inside or outside the virtual machine. Note that LinkManager can only run inside VMWare if the host OS is Windows 7 and the PC's CPU has support for virtualization.

The following illustrates VMWare Player, which can be downloaded from <a href="http://www.vmware.com/support/product-support/player/">http://www.vmware.com/support/product-support/player/</a>, and for LinkManager running outside the virtual machine (i.e. on the host OS system)

1. Locate your WindowsXP that has the GP software installed, and enter **Edit** virtual machine settings.

| 😵 VMware Player File + VM + Help + | - ×                                      |
|------------------------------------|------------------------------------------|
| Home                               |                                          |
| Windows XP Professional 2          |                                          |
|                                    | Windows XP. Professional 2               |
|                                    | Windows AF Professional 2                |
|                                    | State: Powered Off                       |
|                                    | OS: Windows XP Professional              |
|                                    | Version: Workstation 5.x virtual machine |
|                                    | RAM: 1024 MB                             |
|                                    | Play virtual machine                     |
|                                    | 🔫 🖉 Edit virtual machine settings        |
|                                    | Firmuran                                 |
|                                    | U Milware                                |

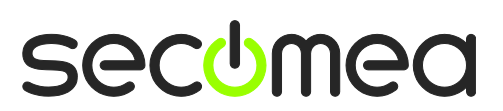

Page 11 of 13

2. Make sure the Network Adapter settings is set to NAT:

| Device                                                | Suppose                                                              | / Device status                                                                                                    |
|-------------------------------------------------------|----------------------------------------------------------------------|----------------------------------------------------------------------------------------------------|
| Memory Processors Hard Disk (IDE) CD/DVD (IDE) Floppy | 1024 MB<br>1<br>8 GB (Preallocated)<br>Auto detect<br>Using drive A: | Connected Connect at power on Network connection Bridged: Connected directly to the physical network                                           |
| Serial Port                                           | Present<br>Using port COM6                                           | Replicate physical network connection state     NAT: Used to share the host's IP address     Host-only: A private network shared with the host |
|                                                       |                                                                      |                                                                                                    |

3. Start the VMWare engine and on the host PC start LinkManager.

Follow the procedure of section **2. Setting the IP address in the Pro-face panel** to get access to the Panel via LinkManager

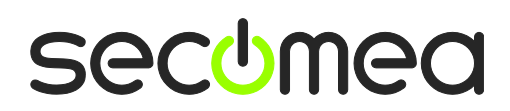

Page 12 of 13

## Notices

#### **Publication and copyright**

© **Copyright Secomea A/S and Pro-face Northern Europe 2011-2015.** All rights reserved. You may download and print a copy for your own use. As a high-level administrator, you may use whatever you like from contents of this document to create your own instructions for deploying our products. Otherwise, no part of this document may be copied or reproduced in any way, without the written consent of Secomea A/S. We would appreciate getting a copy of the material you produce in order to make our own material better and – if you give us permission – to inspire other users.

#### Trademarks

SiteManager<sup>M</sup>, LinkManager<sup>M</sup> and GateManager<sup>M</sup> are trademarks of Secomea A/S. Other trademarks are the property of their respective owners.

#### Disclaimer

Secomea A/S reserves the right to make changes to this publication and to the products described herein without notice. The publication of this document does not represent a commitment on the part of Secomea A/S. Considerable effort has been made to ensure that this publication is free of inaccuracies and omissions but we cannot guarantee that there are none.

The following paragraph does not apply to any country or state where such provisions are inconsistent with local law:

SECOMEA A/S PROVIDES THIS PUBLICATION "AS IS" WITHOUT WARRANTY OF ANY KIND, EITHER EXPRESS OR IMPLIED, INCLUDING, BUT NOT LIMITED TO, THE IMPLIED WARRANTIES OF MERCHANTABILITY OR FITNESS FOR A PARTICULAR PURPOSE

SECOMEA A/S SHALL NOT BE LIABLE FOR ANY DIRECT, INDIRECT, INCIDENTAL, CONSEQUENTIAL, OR OTHER DAMAGE ALLEGED IN CONNECTION WITH THE FURNISHING OR USE OF THIS INFORMATION.

Secomea A/S Denmark

CVR No. DK 31 36 60 38

E-mail: sales@secomea.com www.secomea.com

secumea

Page 13 of 13